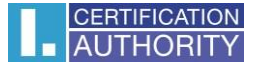

## Návod na úpravu dôvery certifikátu v Adobe

Tento návod popisuje, ako upraviť overovanie kvalifikovaných certifikátov uložených v úložisku Windows (MacOs), ktoré Adobe od 1.1.2020 neoveruje a automaticky vyhodnocuje ako neplatné. Pri certifikátoch uložených na čipovej karte nie je potreba overovanie upravovať.

Po otvorení aplikácie Adobe Reader kliknite na **"Úpravy"** a tu zvoľte **"Predvoľby".** Otvorí sa vám nové okno, viz. Obrázok nižšie, v kolonke **"Podpisy"** zvoľte **pri Identity a dôveryhodné certifikáty** možnosť **"Ďalší".** 

| tegorie:                        |                                                                                                    |         |
|---------------------------------|----------------------------------------------------------------------------------------------------|---------|
|                                 | Digitální podpisy                                                                                    |         |
| okumenty                        | Vytvoření a vzhled                                                                                   |         |
| a celou obrazovku               | Vyerolen a venea                                                                                     |         |
| idavani poznamek                | <ul> <li>Volby pro vytvoření podpisu</li> </ul>                                                      | Delží   |
| seobecne                        | <ul> <li>Nastavení vzhledu podpisů v rámci dokumentu</li> </ul>                                      | Daisi   |
| obrazení stránky                |                                                                                                    |         |
| a multimédia                    | Ověření                                                                                              |         |
| ení                             |                                                                                                    |         |
| věrvhodnost multimédií (starší) | <ul> <li>Volba, jak a kdy se podpis ověřuje</li> </ul>                                               | Další   |
| mailové účtv                    |                                                                                                    | basin   |
| ormuláře                        |                                                                                                    |         |
| ledání                          | ldentity a důvěryhodné certifikáty                                                                   |         |
| entita                          |                                                                                                    |         |
| ternet                          | <ul> <li>Vytvoření a správa identit pro podepisování</li> </ul>                                      | Další   |
| vaScript                        | <ul> <li>Správa přihlašovacích údajů používaných k nastavení dokumentů jako důvěryhodných</li> </ul> | Dalsini |
| zyk                             |                                                                                                    |         |
| dnotky                          | Přidání časového razítka do dokumentu                                                                |         |
| ontrola pravopisu               |                                                                                                    |         |
| lěření (2D)                     | <ul> <li>Nastavení konfigurace serveru časových razítek</li> </ul>                                   | Dalří   |
| lěření (3D)                     |                                                                                                    | Daisi   |
| lěření (geoprostorové)          |                                                                                                    |         |
| lultimédia (starší)             |                                                                                                    |         |
| nline služby Adobe              |                                                                                                    |         |
| odpisy                          |                                                                                                    |         |
| cenzování                       |                                                                                                    |         |
| edování                         |                                                                                                    |         |
| právce práv                     |                                                                                                    |         |
| nadnění přístupu                |                                                                                                    |         |
| bezpečení                       |                                                                                                    |         |
| abezpečení (rozšířené)          |                                                                                                    |         |
|                                 |                                                                                                    |         |

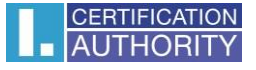

Tu podľa obrázku nižšie kliknite na **"Dôveryhodné certifikáty".** V zozname je potreba nájsť koreňový certifikát, ktorý je zobrazený na obrázku v kroku 2. Po označení certifikátu ho odstráňte a zavrite okno.

| Důvéryhodné certifikát<br>I.CA<br>I.CA<br>I.CA<br>I.CA<br>I.CA<br>I.CA<br>I.CA | no<br>- Time Stamping Authority, T<br>Qualified 2 CA/ECC 06/2019<br>Qualified 2 CA/RSA 02/2016<br>Qualified CA/RSA 07/2015<br>Time Stamping Authority TSS | Vydavatel certifikátu<br>I.CA - Qualified Certification Auth<br>I.CA Root CA/ECC 12/2016<br>I.CA Root CA/RSA<br>KCA NBU SR 3<br>I.CA Qualified CA/RSA 07/2015 | Konec platnosti<br>2018.11.06 07:45:00 Z<br>2029.06.16 11:21:01 Z<br>2026.02.08 12:17:11 Z<br>2025.11.05 11:28:37 Z<br>2023.03.14 08:42:31 Z |  |
|--------------------------------------------------------------------------------|----------------------------------------------------------------------------------------------------|----------------------------------------------------------------------------------------------------|----------------------------------------------------------------------------------------------------|--|
| I.CA<br>I.CA<br>I.CA<br>I.CA<br>I.CA<br>I.CA<br>I.CA                           | - Time Stamping Authority, T<br>Qualified 2 CA/ECC 06/2019<br>Qualified 2 CA/RSA 02/2016<br>Qualified CA/RSA 07/2015<br>Time Stamping Authority TSS       | I.CA - Qualified Certification Auth<br>I.CA Root CA/ECC 12/2016<br>I.CA Root CA/RSA<br>KCA NBU SR 3<br>I.CA Qualified CA/RSA 07/2015                          | 2018.11.06 07:45:00 Z<br>2029.06.16 11:21:01 Z<br>2026.02.08 12:17:11 Z<br>2025.11.05 11:28:37 Z<br>2023.03.14 08:42:31 Z                    |  |
| 2 .CA<br>I.CA<br>I.CA<br>.CA<br>.CA<br>.CA                                     | Qualified 2 CA/ECC 06/2019<br>Qualified 2 CA/RSA 02/2016<br>Qualified CA/RSA 07/2015<br>Time Stamping Authority TSS                                       | I.CA Root CA/ECC 12/2016<br>I.CA Root CA/RSA<br>KCA NBU SR 3<br>I.CA Qualified CA/RSA 07/2015                                                                 | 2029.06.16 11:21:01 Z<br>2026.02.08 12:17:11 Z<br>2025.11.05 11:28:37 Z<br>2023.03.14 08:42:31 Z                                             |  |
| 2 ICA<br>I.CA<br>I.CA<br>CA                                                    | Qualified 2 CA/RSA 02/2016<br>Qualified CA/RSA 07/2015<br>Time Stamping Authority TSS                                                                     | I.CA Root CA/RSA<br>KCA NBU SR 3<br>I.CA Qualified CA/RSA 07/2015                                                                                             | 2026.02.08 12:17:11 Z<br>2025.11.05 11:28:37 Z<br>2023.03.14 08:42:31 Z                                                                      |  |
| I.CA<br>I.CA<br>«                                                              | Qualified CA/RSA 07/2015<br>Time Stamping Authority TSS                                                                                                   | KCA NBU SR 3<br>I.CA Qualified CA/RSA 07/2015                                                                                                    | 2025.11.05 11:28:37 Z<br>2023.03.14 08:42:31 Z                                                                                               |  |
| I.CA<br><                                                                      | Time Stamping Authority TSS                                                                                                    | I.CA Qualified CA/RSA 07/2015                                                                                                    | 2023.03.14 08:42:31 Z                                                                                                    |  |
| <                                                                              |                                                                                                    |                                                                                                    |                                                                                                    |  |
|                                                                                |                                                                                                    |                                                                                                    |                                                                                                    |  |
|                                                                                |                                                                                                    | LCLO IC LOCADO                                                                                                    | 1 02/2016                                                                                                    |  |
|                                                                                |                                                                                                    | I.CA Qualified 2 CA/RS                                                                                                    | SA 02/2010                                                                                                    |  |
|                                                                                |                                                                                                    | První certifikační autor                                                                                                    | ita, a.s.                                                                                                    |  |
|                                                                                | Vyda                                                                                                    | al(a): I.CA Root CA/RSA                                                                                                    |                                                                                                    |  |
| Ÿ                                                                              |                                                                                                    | První certifikační autorita                                                                                                    | 1, a.s.                                                                                                    |  |
|                                                                                | Platny                                                                                                    | ý od: 2016.02.11 12:17:11 Z                                                                                                    |                                                                                                    |  |
|                                                                                | Platny                                                                                                    | ý do: 2026.02.08 12:17:11 Z                                                                                                    |                                                                                                    |  |
|                                                                                | Zamýšlené por                                                                                                    | vžití: Certifikát podpisu (CA)                                                                                                    | Podenisování CRL                                                                                                    |  |
|                                                                                | Zumystene pot                                                                                                    | iziti. eeriinkat poopisa (eri),                                                                                                    | r ouepisovani erab                                                                                                    |  |

Po uzavretí okna sa vráťte na predvoľby, kliknite na **"Správca práv"**. Tu v kroku 1 odškrtnete **Načítať** dôveryhodné koreňové certifikáty zo servera Adobe AATL a v kroku 2 zaktualizujte zoznam koreňových certifikátov z databázy EUTL.

| ,                                 |                                                                                |  |
|-----------------------------------|--------------------------------------------------------------------------------|--|
| Kategorie:                        | Správce práv                                                                   |  |
| Dokumenty ^                       | Soubory přiložené k PDF                                                        |  |
| Na celou obrazovku                | 🖂 Povolit otevírání souborů příloh jiných než PDF externími aplikacemi         |  |
| Přidávání poznámek                |                                                                                |  |
| Všeobecné<br>Zobrazení stránky    | Obnovit výchozí seznam povolených a zakázaných typů souborů příloh: Obnovit    |  |
|                                   |                                                                                |  |
| 3D a multimédia                   | Pristup k internetu ze souboru PDF mimo webovy prohlizec                       |  |
| Čtení                             | Pokud není výslovně povoleno, soubory PDF nesmí posílat informace na internet. |  |
| Důvěryhodnost multimédií (starší) |                                                                                |  |
| E-mailové účty                    | Zménit nastavení                                                               |  |
| Formuláře                         |                                                                                |  |
| Hledání                           | Automatické aktualizace Adobe Approved Trust List (AATL)                       |  |
| dentita                           | 1 Načet dovše bodeć kožegové sedičilstva za savan Adaba AAT                    |  |
| Internet                          |                                                                                |  |
| JavaScript                        | Před aktualizací zobrazit dotaz     Aktualizavat                               |  |
| Jazyk                             | A RUBILOVAL                                                                    |  |
| Jeanotky                          |                                                                                |  |
| Kontrola pravopisu                | Automatické aktualizace European Union Trusted Lists (EUTL)                    |  |
| Měření (2D)                       | 🖂 Načíst důvěryhodné kořenové certifikáty ze serveru Adobe EUTL                |  |
| Měření (30)                       |                                                                                |  |
| Multimédia (starší)               | Před aktualizací zobrazit dotaz 🥥 Aktualizovat                                 |  |
| Online služby Adobe               |                                                                                |  |
| Podpisy                           |                                                                                |  |
| Recenzování                       | Nápovéda                                                                       |  |
| Sledování                         |                                                                                |  |
| Správce práv                      |                                                                                |  |
| Usnadnění přístupu                |                                                                                |  |
| Zabezpečení                       |                                                                                |  |
|                                   | 1                                                                              |  |
|                                   | OK Zrušit                                                                      |  |
|                                   |                                                                                |  |

Po reštartu aplikácie sa začnú overovať kvalifikované certifikáty uložené vo Windows (MacOs) správne.